# スマートフォンでカメラ閲覧方法

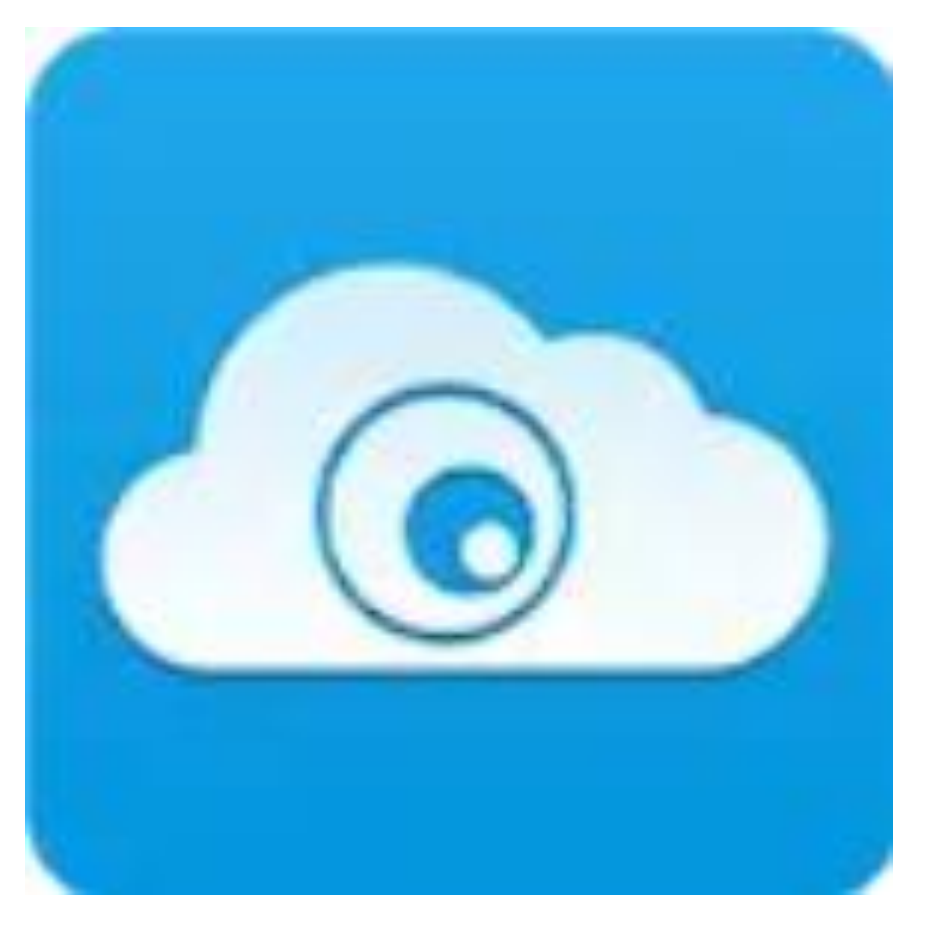

## アプリ名 : JFeye

Android専用QRコード

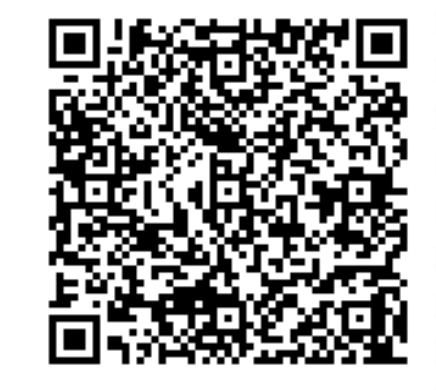

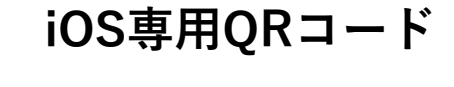

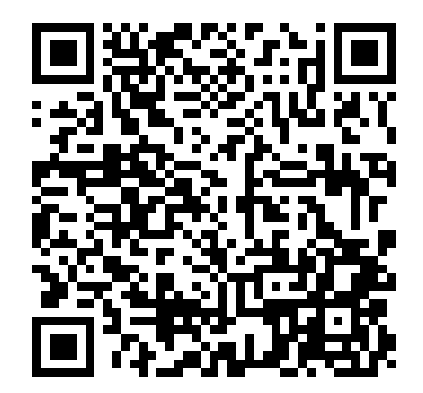

上記記載のQRコードを読み取ってインストール。 または、AndroidならGoogle Play iPhoneならApp Storeで「JFeye」と検索してインストール。

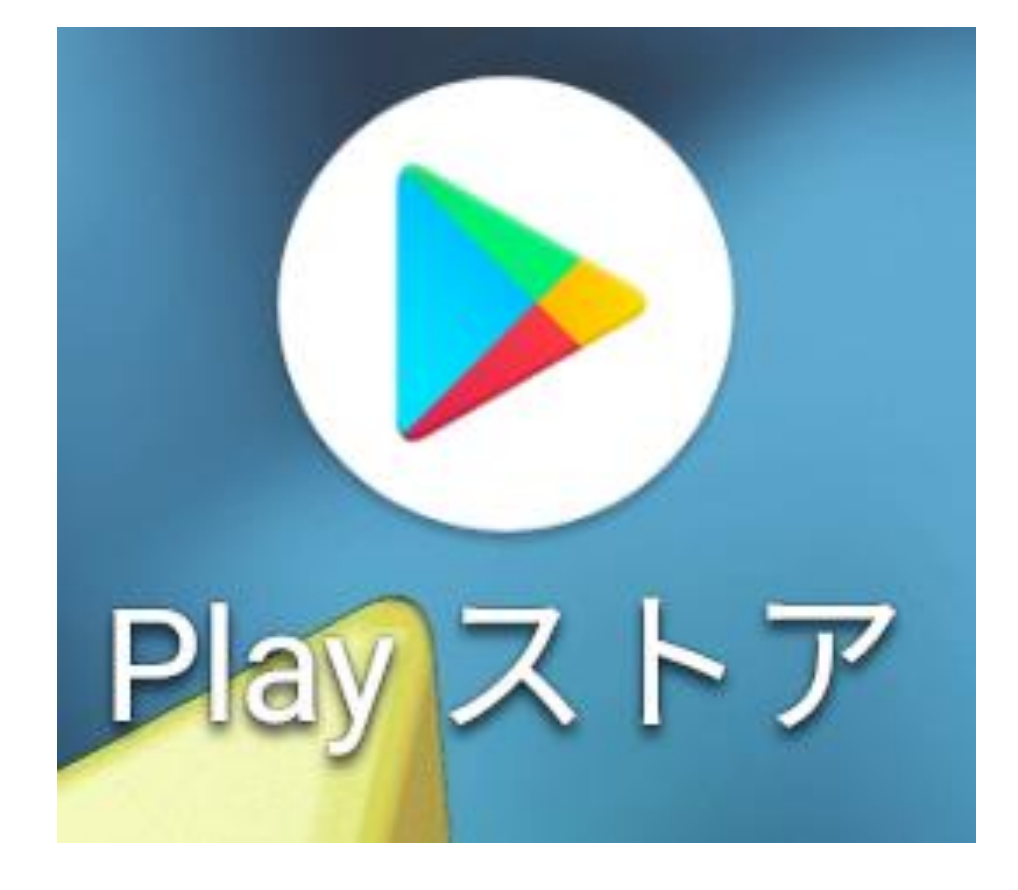

Androidの場合はこちら のマークをタッチします。

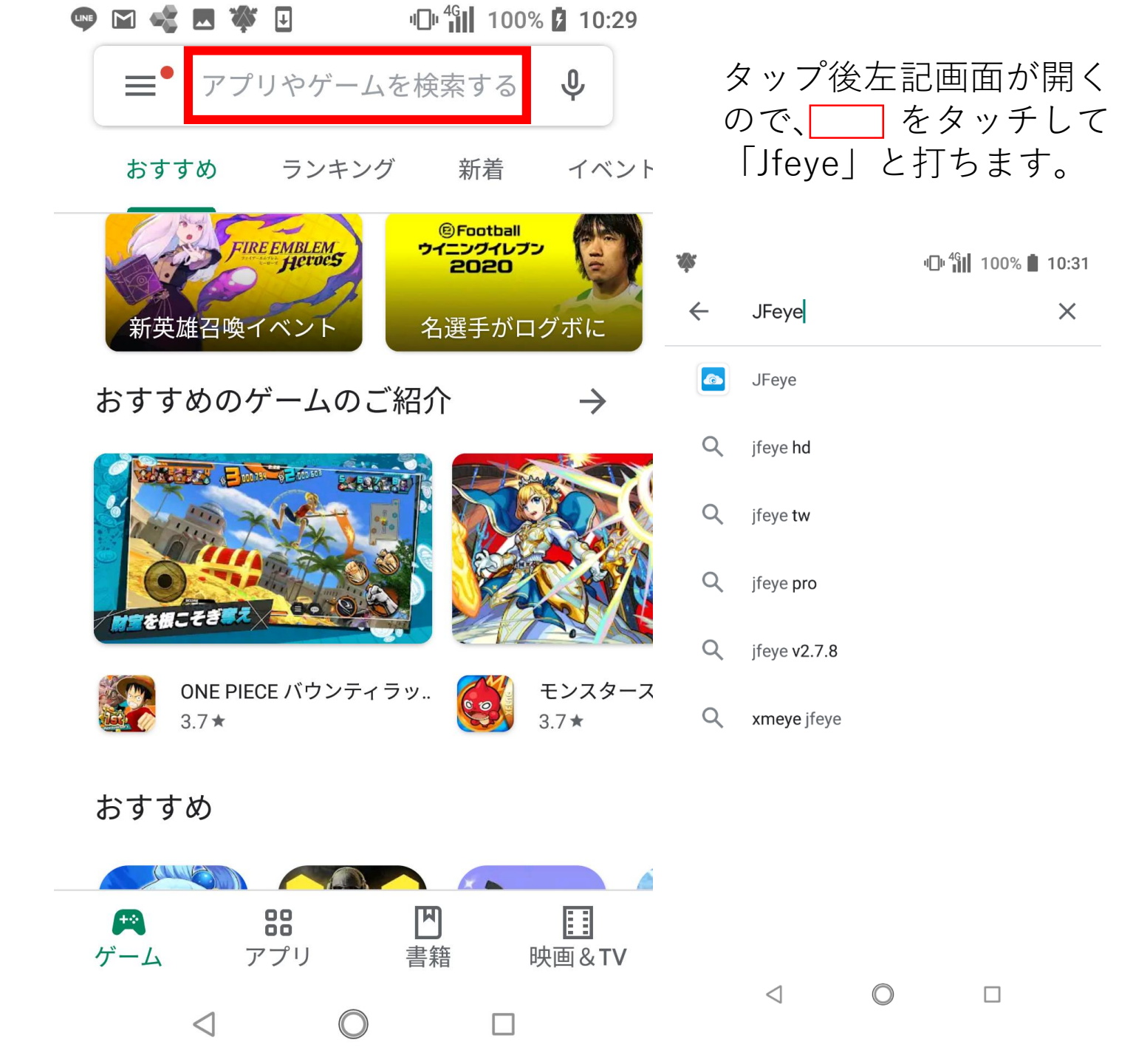

"□" <sup>4G</sup> 100% **10:31** 

Q

.

 $\leftarrow$ 

### (c) JFeye huangwanshui

インストール

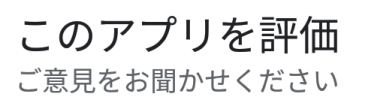

インストールを押します。

### 

レビューを書く

デベロッパーの連絡先 へ

🛛 メール

nbuhws@gmail.com

- プライバシーポリシー
  - $\triangleleft$  O

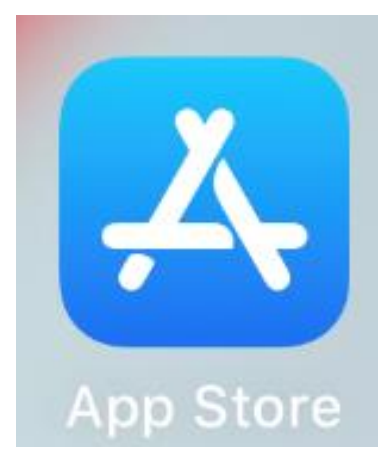

iPhoneの場合はこのマークを タッチします。

### 見つける ぼかし加工 カレンダー メモ 英語 勉強

Q、ゲーム、App、ストーリーなど

### あなたにおすすめ

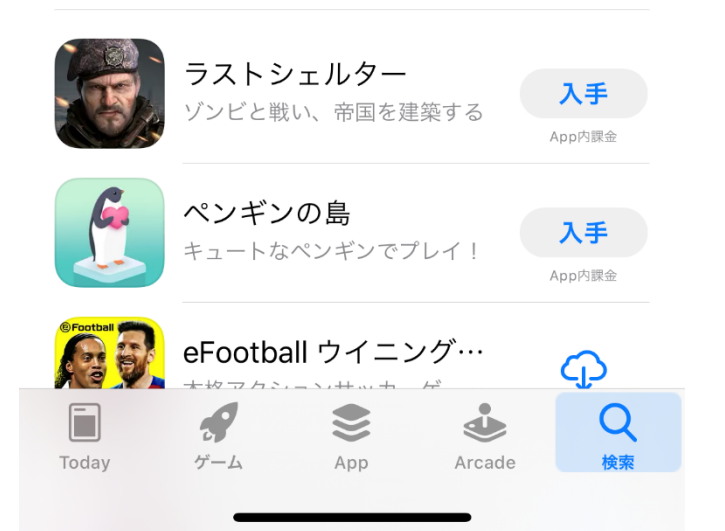

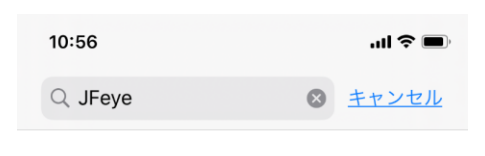

タッチ後左記画面が開くので右下に表示され

ている虫眼鏡のマークをタッチします。

に「Jfeye」と打ちます。

Q jfeye

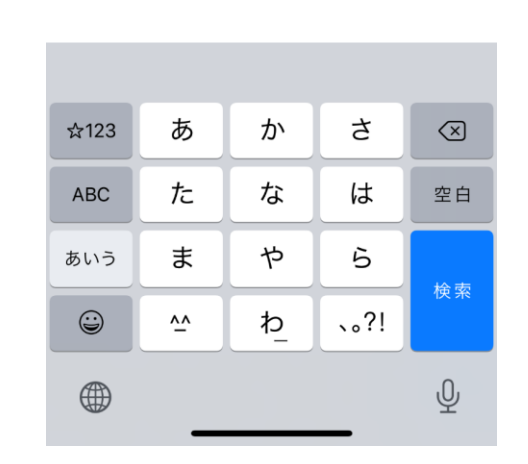

16:37

検索

📲 4G 🔳

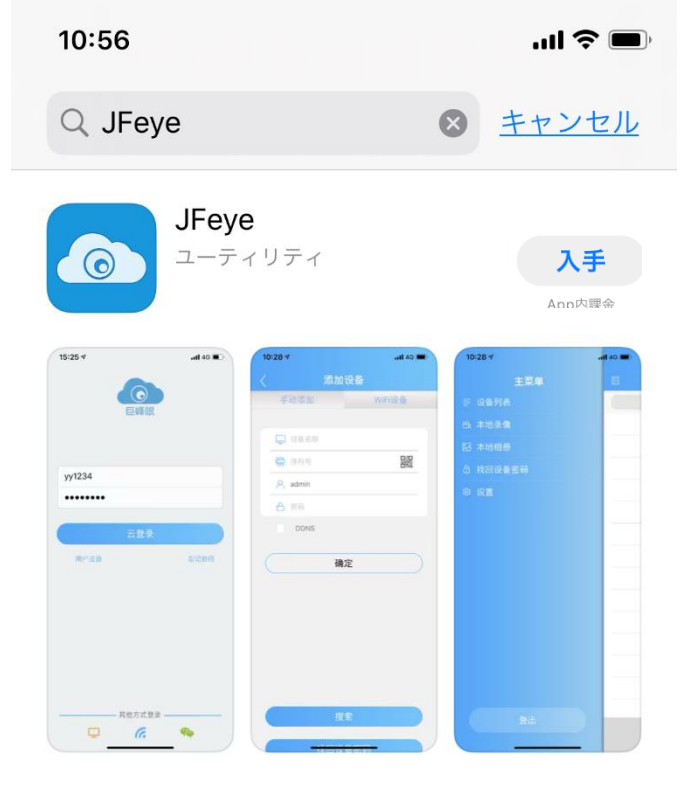

## 入手をタッチするとインストールされます。

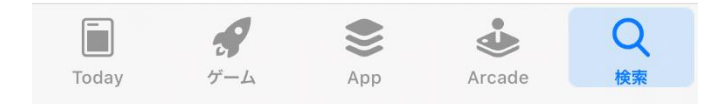

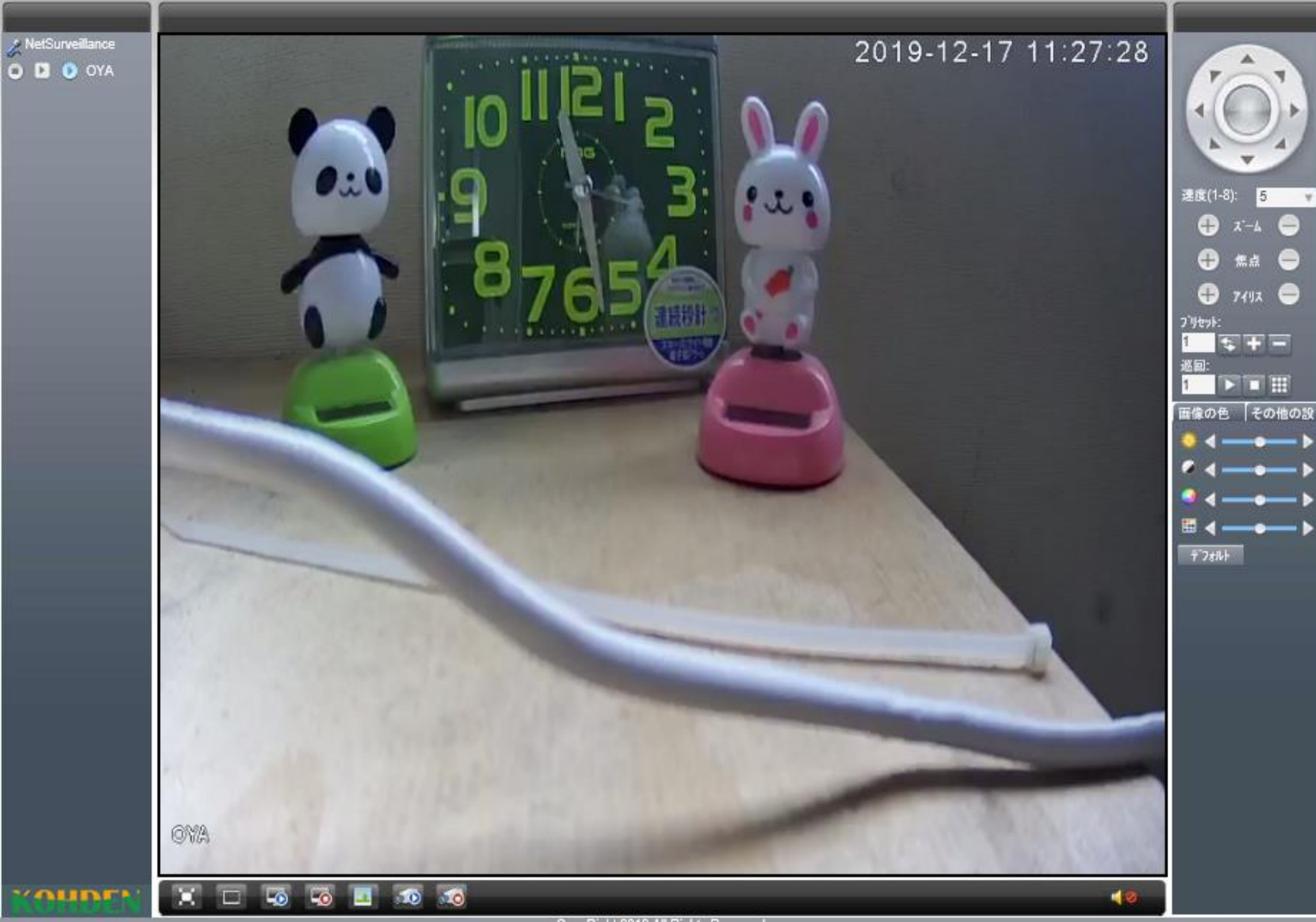

PCでカメラに ログイン後右 端にQRコード があるので、 シリアルNo.を 読み込む。

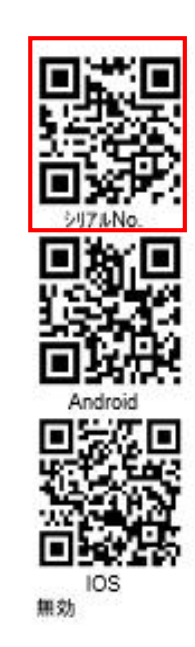

|                                                                                                    | 14:30        | 67% | ı∎ı <b>▼</b> 40 |    | 🖻 🐝 ( |
|----------------------------------------------------------------------------------------------------|--------------|-----|-----------------|----|-------|
| ログイン後のホーム画面                                                                                                    | +            | ⊒↑  | 設備リスト           |    | E     |
| ここでは、追加したカメ                                                                                                    |              |     | Q 検索装置          |    |       |
| 左記図の石上の十ホタン<br>カメラを追加することが                                                                                                    | $\bigcirc$   |     |                 | С  |       |
| <ul> <li>□</li> <li>□</li> <li>□<td><math>\checkmark</math></td><td></td><td></td><td>cf</td><td>×L,</td></li></ul> | $\checkmark$ |     |                 | cf | ×L,   |
| 手動で追加する                                                                                                    | $\checkmark$ |     |                 | b  | ×L,   |
| _ 戸 デバイス名                                                                                                    | $\bigcirc$   |     |                 | а  | × L   |
| ↓ シリアル番号                                                                                                    |              |     |                 |    |       |

|           | " <b>□</b> " 🐨 📲 67% 🗖 14:31 |
|-----------|------------------------------|
| 〈ラを追加すること | ができます。                       |
| 己図の石上の十ホタ | ンをダッナすると、                    |
|           | x + b + z + z + z            |
| 象を見ることができ | ます。                          |
| こでは、追加したカ | メラをタッチすることで                  |
|           |                              |
| ブイン後のホーム画 | 面です。                         |

する

WiFi設定

| _□ デバイス名               |     |  |  |  |
|------------------------|-----|--|--|--|
| . 🎹 シリアル番号 🛛 🧱         | 525 |  |  |  |
| 上級 DDNS                |     |  |  |  |
| OK キャンセル               |     |  |  |  |
| 検索                     |     |  |  |  |
| Find back the password |     |  |  |  |
|                        |     |  |  |  |

デバイス名は任意の名前で設定 してください。(リビング、オ フィス、倉庫など)

シリアル番号はDevice Manager 使用時にカメラのローカルIPを クリックすると確認できます。 シリアル番号だけでなく、固定 IPでも可能。

QRコードを読み込めるように なっており、カメラを追加する ことができる。(カメラ視聴時に うまく映らない可能性がある。)

チャンネルを選択してください

 $\bigcirc$  $\triangleleft$ 

 $\triangleleft$ 

 $\bigcirc$ 

|                | י <b>ו</b> םיי 4 <sup>G</sup> | 73% 🗖 | 10:03        |
|----------------|-------------------------------|-------|--------------|
|                | 設備リスト                         | ≣↑    | +            |
|                | Q 検索装置                        |       |              |
| <b>~</b> _     | demo1                         |       | $\bigcirc$   |
| ×L,            | Yasu-2                        |       | $\checkmark$ |
| ×L             | pan-1                         |       | $\bigcirc$   |
| <b>~</b> L     | 駐輪場                           |       | $\bigcirc$   |
| ×L             | ソフトバンク                        |       | $\bigcirc$   |
| ×L             | demo2                         |       | $\checkmark$ |
| ×L             | Yasu-1                        |       | $\bigcirc$   |
| <b>~</b> L     | テスト                           |       | $\bigcirc$   |
| チャンネルを選択してください |                               |       |              |
|                |                               |       |              |

|                 | ı.     | <sup>4G</sup> 73% | 10:03                   |
|-----------------|--------|-------------------|-------------------------|
| □ 設             |        |                   |                         |
| ٩               | 検索装置   |                   |                         |
| demo1           |        |                   | $\bigcirc$              |
| 73b1e749784     | 4c7969 |                   | $\overline{\mathbb{S}}$ |
| 編集              |        |                   | $\bigcirc$              |
| デバイス情報をコ        | コピーする  |                   | $\bigtriangledown$      |
| デバイスをリフレ        | ィッシュする |                   | <u></u>                 |
| 友達と共有する         |        |                   |                         |
| 削除する            |        |                   | $\bigcirc$              |
| Yasu-1          |        |                   | $\bigcirc$              |
|                 |        |                   | $\bigcirc$              |
| チャンネルる          | を選択して  | ください              |                         |
| $\triangleleft$ | 0      |                   |                         |

'**D**' **4**G **73%** 10:03 **→** \*☆\* 編集装置 シリアル番号:0700e18b1632ecd1 🖵 demo1 💄 admin •••••• OK  $\bigcirc$  $\bigtriangledown$ 

別紙に記載されているアカウントと パスワードを打ち込み「OK」をタッ チします。

\_\_\_\_ で囲ったマークをタッチし ます。

「編集」をタッチします。

<sup>46</sup> 73% 10:03 設備リスト ⊒↑ Q 検索装置  $\bigtriangledown$ demo1 Yasu-2  $\bigtriangledown$  $\bigtriangledown$ pan-1 駐輪場  $\bigtriangledown$ ソフトバンク  $\bigtriangledown$ demo2  $\bigtriangledown$  $(\checkmark)$ Yasu-1 テスト  $(\checkmark)$ 

チャンネルを選択してください

 $\triangleleft$  $\bigcirc$ 

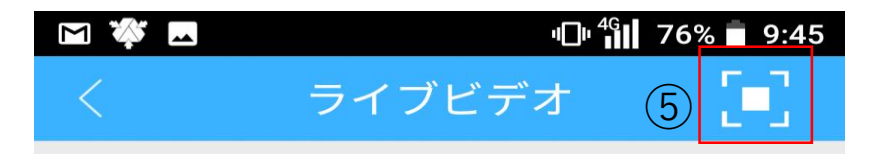

カメラの画像が出てくるのでタッチ。

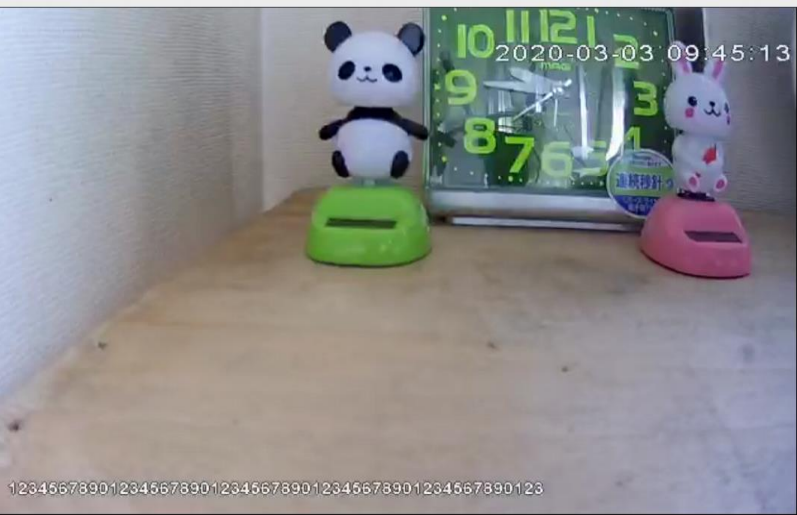

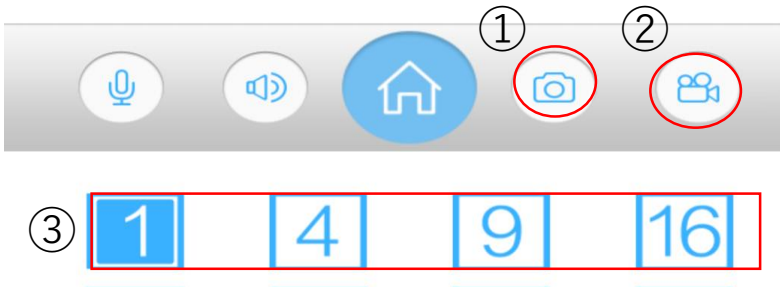

 $\bigcirc$ 

400

 $\triangleleft$ 

アカウント変更後に先ほど決めたデバイス名をクリックすると

Ъ. (4)(6)

\_\_\_\_で囲った部分以外は機能が使 えません。

①:現在の映像を写真でとること ができます。

②:現在見ている画面を録画でき ます。再度タッチすると停止しま す。

 ③:画面の分割画面表示です。 タッチすると分割顔面に切り替わ りますが、現在映っているものだ けしか映りません。

④:画質変更です。

⑤:画面横にフルスクリーン

⑥:本日の映像録画を見ることが できます。

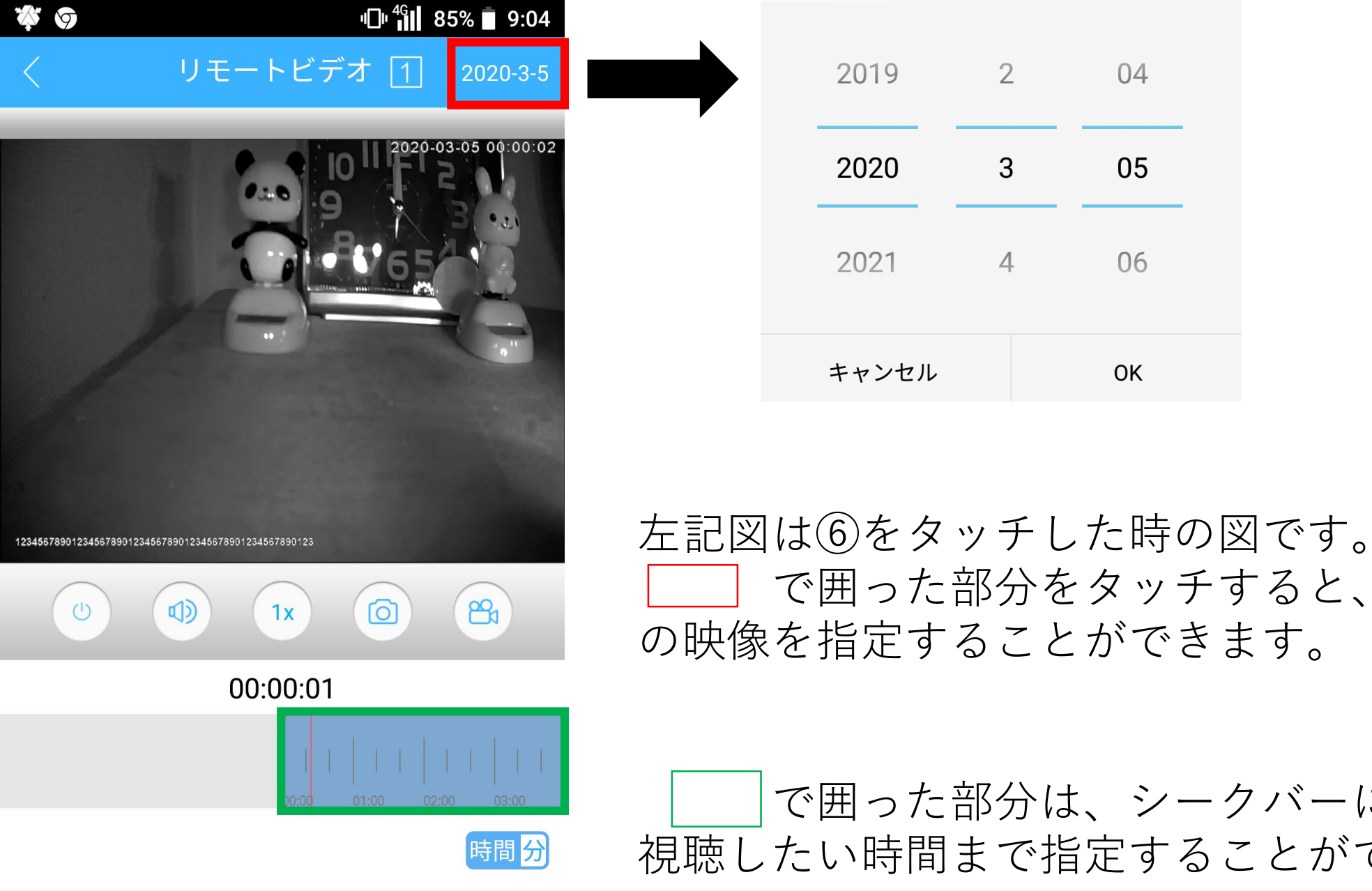

 $\triangleleft$ 

 $\bigcirc$ 

で囲った部分をタッチすると、視聴したい過去 の映像を指定することができます。

2

3

4

04

05

06

OK

で囲った部分は、シークバーになっているので 視聴したい時間まで指定することができます。

|        | 67%                                   | 14:31                                                    |
|--------|---------------------------------------|----------------------------------------------------------|
| 設備リスト  | ⊒↑                                    | +                                                        |
| Q 検索装置 |                                       |                                                          |
|        |                                       | $\bigcirc$                                               |
| 01     |                                       | $\bigcirc$                                               |
|        |                                       | $\bigcirc$                                               |
|        |                                       | $\bigcirc$                                               |
|        |                                       | $\bigcirc$                                               |
|        |                                       | $\bigcirc$                                               |
| 01     |                                       | $\bigcirc$                                               |
|        | ● ● ● ● ● ● ● ● ● ● ● ● ● ● ● ● ● ● ● | <ul> <li>● ●●●●●●●●●●●●●●●●●●●●●●●●●●●●●●●●●●●</li></ul> |

1つの携帯からカメラを複数確認したい
 場合は、見たいカメラの√をタッチし、
 画面一番下の「プレビューを開始する」
 をクリックする。
 クリック時にログインパスワードを求め
 られる場合があります。

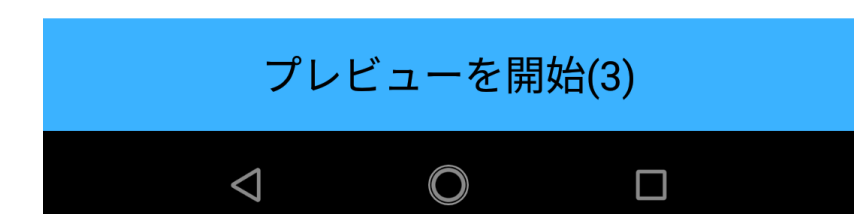

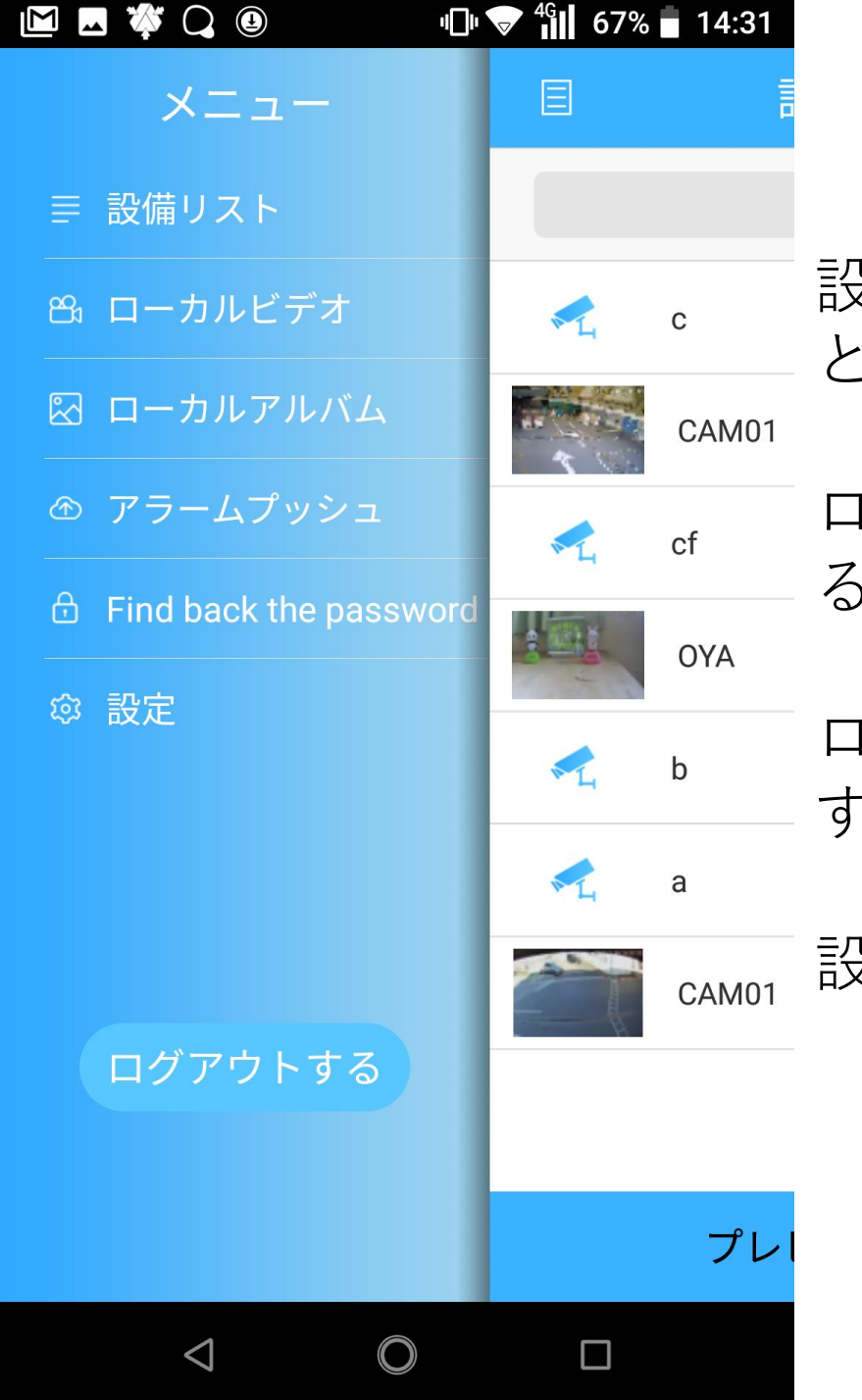

- 設備リスト:追加したカメラのリストを並べ替えるこ - とができます。

- ローカルビデオ:画面録画をしたもの保存、視聴でき - る場所です。

ローカルアルバム:保存した写真を見ることができま す。

<sub>CAM01</sub> 設定:アカウント削除かパスワード削除